| ロイロノー                         |                    |
|-------------------------------|--------------------|
| 機種・OSの種類                      | アプリのインストール先        |
| iPone・iPad<br>(iOS9以降推奨)      | App Store からダウンロード |
| Android<br>Chromebook         | アプリは不要です           |
| Windows8.1,10<br>Windowsタブレット | アプリは不要です           |
| MacBook • iMac                | アプリは不要です           |

トのはじめ方 学校ID,ユーザーID, ログイン方法 パスワードの入力方法 インストールしたアプリを開いて、 先生から教えてもらった ログインしてください。 学校の回を入力 ブラウザを開いて<u>ロイロノートWeb版</u> ロイロノート をお使いください。 スクール ※下線をクリックするとサイトへ移動します。 学校 学校ID <u>Microsoft Edge80かGoogle Chrome</u>を ユーザー インストールして、<u>ロイロノートWeb版</u>を ユーザーロ パスワー お使いください。 ログイン ※下線をクリックするとサイトへ移動します。

Safariで<u>ロイロノートWeb版</u>をお使い ください。

※下線をクリックするとサイトへ移動します。

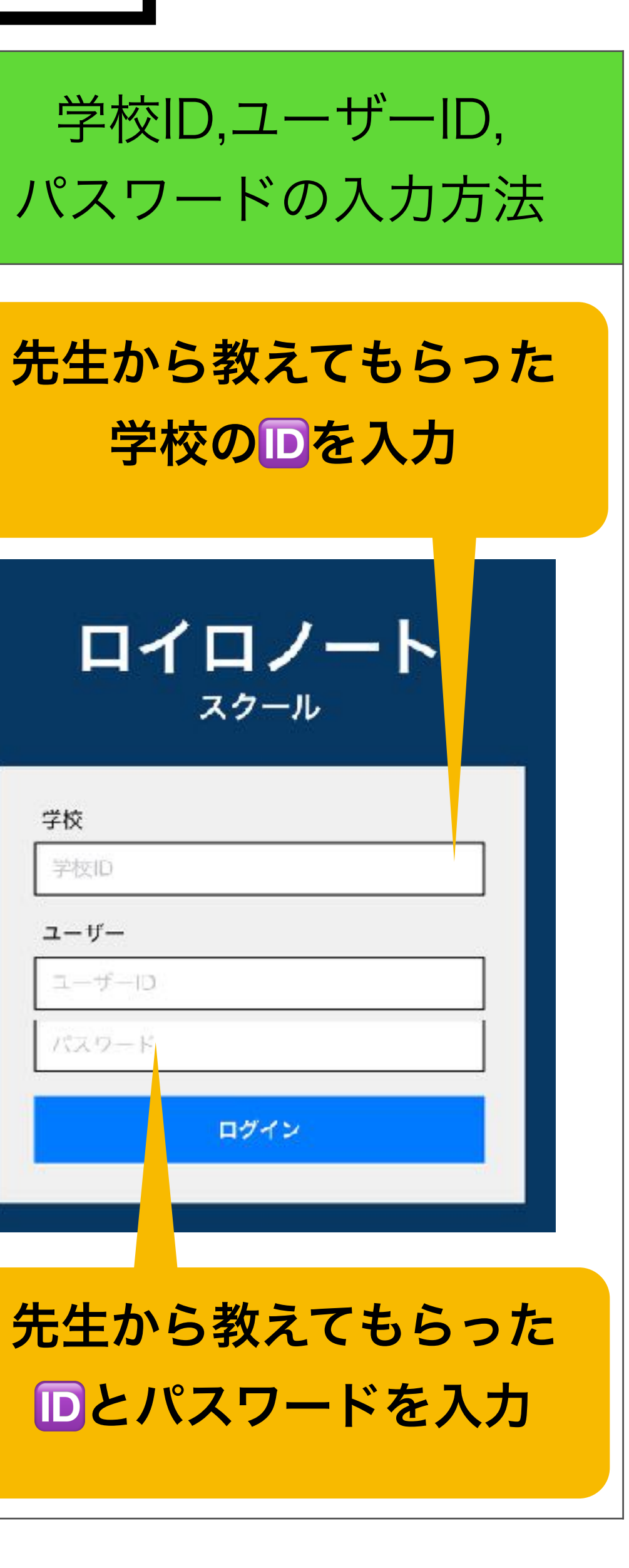